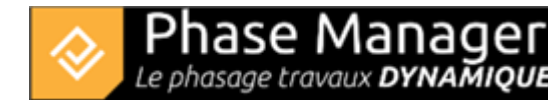

# **Creating deliverables**

Gestion des livrables

- Introduction
- Deliverables management levels
- The different types of deliverables
- Creating deliverables
- Copy and/or update a deliverable
- Customizing deliverables
- Managing statuses
- Clipping drawings in deliverables

To create a deliverable:

- 1. go to the Deliverables interface
- 2. then click on the + Add button located at the bottom of the left panel

Depending on the case, set the parameters as follows:

## **Phasing book**

- 1) choose the sub-project
- 2) select the summary tasks corresponding to the considerer phases of your project
- 3) choose a drawing and a layout
- 4) choose a label model and specify if needed the color and link style of labels
- 5) replace if needed the drawing used, board by board
- 6) click on "Add"

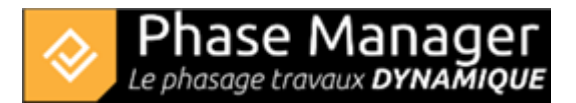

| Create a phasing                       |                                                          |                               |                                  |
|----------------------------------------|----------------------------------------------------------|-------------------------------|----------------------------------|
| Subproject                             | Phases                                                   | Create pages                  | Drawing                          |
| Name                                   | Name                                                     | Start of ph 4/17/2019 🔳 8 : 0 | Drawing Final situation-         |
| Sous-projet par défaut 🗹 🚺             | <ul> <li>Sous-projet par défaut (P</li> </ul>            | End of phase 12/11/2020       | Page layout Gabarit par défaut 🔹 |
|                                        | Phase 1 : 1/2 ROUNDAB                                    | Every 1 DAVS                  |                                  |
|                                        | Phase 2 : 1/4 ROUNDAB                                    |                               | Label links                      |
|                                        | Phase 3 : 1/4 ROUNDAB                                    |                               | Labels Etiquette par défaut      |
|                                        | Phase 3b : ROUNDABO                                      |                               | Color Black                      |
|                                        | Phase 4 : Road - North                                   |                               | Size 1 Dashed line               |
|                                        |                                                          |                               |                                  |
| Name                                   | Start date                                               | End date                      | Drawing                          |
| Phase 1 : 1/2 ROUNDABOUT North         | 4/17/2019                                                | 12/11/2020                    | Final situation-                 |
| Phase 2 : 1/4 ROUNDABOUT East          | 6/26/2019                                                | 7/23/2019                     | Final situation-                 |
| Phase 3 : 1/4 ROUNDABOUT West          | 7/24/2019                                                | 9/6/2019                      | Final situation-                 |
| Phase 3b : ROUNDABOUT Central Platform | 8/26/2019                                                | 8/30/2019                     | Final situation-                 |
| Phase 4 : Road - North Lane            | 9/20/2019                                                | 11/21/2019                    | Final situation-                 |
| Phase 5 : Road - South Lane            | 11/22/2019 III 01 - CI - CI - CI - CI - CI - CI - CI - C | 1/29/2020                     | Final situation-                 |
| Phase 6 : Final Paving                 | 2/10/2020                                                | 2/21/2020                     | Final situation-                 |
|                                        |                                                          |                               |                                  |
|                                        |                                                          |                               |                                  |
|                                        |                                                          |                               | 7                                |
|                                        |                                                          |                               | New notebook Update              |

• 7) "OK" : will create the phasing book.

# **Sequential books**

Here for example, we're going to create a sequential book that will display week by week details of phase 2 of our project.

First specify the sub-project, choose the phase to be detailed, then click on "Add". That way you will be able to visualize the start and end dates of the phase :

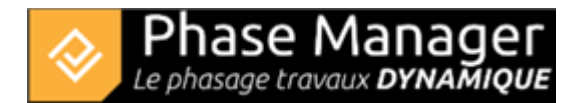

|                            |      |     | Créa                                                                                                    | tion d'un ca | rnet de p  |                                                                         |
|----------------------------|------|-----|----------------------------------------------------------------------------------------------------|--------------|------------|-------------------------------------------------------------------------|
| Sous-pro                   | ojet |     | Phases                                                                                                    |              |            | Fond de plans                                                           |
| Nom                        |      |     | Nom                                                                                                    |              | Début de   | n final- 💌                                                              |
| Sous-projet par défaut     |      | •   | <ul> <li>Sous-projet par défaut (P</li> <li>Phase 1 : 1/2 Giratoire</li> <li>Phase 2 : 1/4 Giratoire E</li> <li>Phase 3 : 1/4 Giratoire</li> <li>Phase 3 : 1/4 Giratoire</li> <li>Phase 3b : Aménageme</li> <li>Phase 4 : Chaussée Nor.</li> </ul> | Ô            | Fin de pha | barit par défaut        tiquettes Liens       ette par défaut       oir |
| Nom                        |      |     | Phase 5 : Chaussée Sud  Début                                                                                                    | ~            |            | Pointillés                                                              |
| hase 2 : 1/4 Giratoire Est |      | 26/ | 06/2019 08:00                                                                                                    | 23/07/201    | 9 16:00    | Remplacer                                                               |

Then configure the window as follow:

- 1) choose the sub-project
- 2) tick the "Générer les planches" button, set the previously shown start and end dates of the phase, then tick the "Multiple" checkbox and set the time setp to 1 week
- 3) choose the drawing and the layout that will be used in your book
- 4) choose a lable model and specify if needed the color and link style of the labels links
- 5) click on "Replace"
- 6) for each board, adjust if needed the drawing

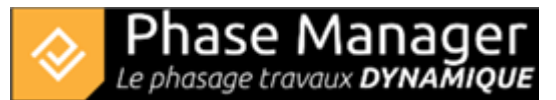

|                                   | Créa                                                                                                    | tion d'un carnet de phasage                                                |                    |                                                                                                    |                                 |
|-----------------------------------|----------------------------------------------------------------------------------------------------|----------------------------------------------------------------------------|--------------------|----------------------------------------------------------------------------------------------------|---------------------------------|
| Sous-projet                       | Phases                                                                                                    | Générer les planch                                                         | es                 | Fond de plan                                                                                                    | 5                               |
| Nom<br>Sous-projet par défaut 🗹 1 | Nom  Sous-projet par défaut (P  Phase 1 : 1/2 Giratoire  Phase 2 : 1/4 Giratoire E  Phase 3 : 1/4 Giratoire  Phase 3 : 1/4 Giratoire  Phase 3 : Aménageme  Phase 4 : Chaussée Nor  Phase 5 : Chaussée Sud | Début de p 26/06/2019<br>Fin de phase 23/07/2019<br>Multiple V 1 - SEMAINE | 8:0<br>15:0<br>5 * | Fond de plan Plan final-<br>Gabarit 3 Gabarit par défaut<br>Etiquettes Lier<br>Etiquettes Etiquette par défaut<br>Couleur Noir<br>Teille 1 | TIS<br>V<br>V<br>V<br>Pointillé |
| Nom                               | Début                                                                                                    | Fin                                                                        |                    | Plan                                                                                                    |                                 |
| Semaine du 17-04-19               | 17/04/2019 08:00                                                                                                    | 24/04/2019 08:00                                                           | Plan final-        |                                                                                                    | <u>^</u>                        |
| Semaine du 24-04-19               | 24/04/2019 08:00                                                                                                    | 01/05/2019 08:00                                                           | Plan final-        |                                                                                                    |                                 |
| Semaine du 01-05-19               | 01/05/2019 08:00                                                                                                    | 08/05/2019 08:00                                                           | Plan final-        |                                                                                                    |                                 |
| Semaine du 08-05-19               | 08/05/2019 08:00                                                                                                    | 15/05/2019 08:00 6                                                         | Plan final-        |                                                                                                    |                                 |
| Semaine du 15-05-19               | 15/05/2019 08:00                                                                                                    | 22/05/2019 08:00                                                           | Plan final-        |                                                                                                    | Remplacer                       |
| Semaine du 22-05-19               | 22/05/2019 08:00                                                                                                    | 29/05/2019 08:00                                                           | Plan final-        |                                                                                                    | Ajouter                         |
| Semaine du 29-05-19               | 29/05/2019 08:00                                                                                                    | 05/06/2019 08:00                                                           | Plan final-        |                                                                                                    |                                 |
| Semaine du 05-06-19               | 05/06/2019 08:00                                                                                                    | 12/06/2019 08:00                                                           | Plan final-        |                                                                                                    | Supprimer                       |
| Semaine du 12-06-19               | 12/06/2019 08:00                                                                                                    | 19/06/2019 08:00                                                           | Plan final-        |                                                                                                    |                                 |
| Semaine du 19-06-19               | 19/06/2019 08:00                                                                                                    | 26/06/2019 08:00                                                           | Plan final-        |                                                                                                    |                                 |
|                                   |                                                                                                    |                                                                            |                    |                                                                                                    |                                 |
| Semaine du 26-06-19               | 26/06/2019 08:00                                                                                                    | 03/07/2019 08:00                                                           | Plan final-        |                                                                                                    |                                 |

• 7) "OK" : will create the book.

### **Optionnellement :**

It is possible to add different sequences one after the other. To do this, proceed as above, but before clicking "Apply", choose new parameters and click "Add". When everything is added, click "Apply".

For example below, 4 monthly pages were first created (from 2019/01/01 to 2019/05/01), then 7 daily pages were added:

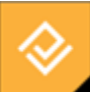

| Création d'un carnet de phasage  |                           |                            |                                   |  |  |
|----------------------------------|---------------------------|----------------------------|-----------------------------------|--|--|
| Phasage                          | Fond de plans             | Etiquettes Liens           | Générer les planches              |  |  |
| Nom Création d'un carnet de phas | Fond de plan Carte-Zone 🝷 | Etiquet Etiquette simple 🔹 | Début d 01/05/2019 🔳 8 : 0        |  |  |
| Type Sequentiel 👻                | Gabarit Gabarit par déf 🔻 | Couleur Noir -             | Fin de p 07/05/2019               |  |  |
|                                  |                           | Taille 1 Pointillés        | Multiple 🗸 1 📮 JOURS 🔹            |  |  |
| Nom                              | Début                     | Fin                        | Plan                              |  |  |
| Mois du 01-03-19                 | 01/03/2019 08:00          | 01/04/2019 08:00           | Cartoucherie TOULOUSE-            |  |  |
| Mois du 01-04-19                 | 01/04/2019 08:00          | 01/05/2019 08:00           | Cartoucherie TOULOUSE-Z 👻         |  |  |
| Journée du 01-05-19              | 01/05/2019 08:00          | 02/05/2019 08:00           | Carte-Zone de travaux   Remplacer |  |  |
| Journée du 02-05-19              | 02/05/2019 08:00          | 03/05/2019 08:00           | Carte-Zone de travaux   Ajouter   |  |  |
| Journée du 03-05-19              | 03/05/2019 08:00          | 04/05/2019 08:00           | Carte-Zone de travaux             |  |  |
| Journée du 04-05-19              | 04/05/2019 08:00          | 05/05/2019 08:00           | Carte-Zone de travaux             |  |  |
| Journée du 05-05-19              | 05/05/2019 08:00          | 06/05/2019 08:00           | Carte-Zone de travaux 👻           |  |  |
| Journée du 06-05-19              | 06/05/2019 08:00          | 07/05/2019 08:00           | Carte-Zone de travaux 👻           |  |  |
| Journée du 07-05-19              | 07/05/2019 08:00          | 08/05/2019 08:00           | Carte-Zone de travaux             |  |  |
|                                  |                           |                            | Annuler Appliquer                 |  |  |

#### Notes :

- To delete a page: highlight it and click on "Delete".
- The position of the pages can be changed using the drag&drop